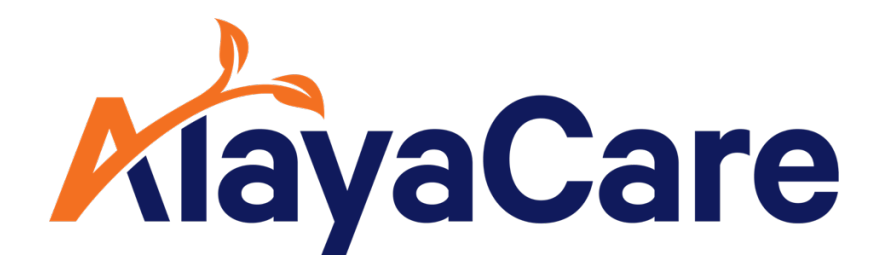

# Mandatory Forms User Guide

October 2023

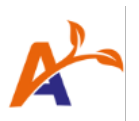

## **Table of Contents:**

| Feature overview                                                    | 4   |
|---------------------------------------------------------------------|-----|
| Configuring Mandatory Forms on a Service                            | 5   |
| Getting Started                                                     | 5   |
| Configuring Mandatory Forms on Care Plan interventions              | 6   |
| Create a Visit                                                      | 8   |
| Clock into a Visit                                                  | 8   |
| Transition to Mandatory Forms                                       | .13 |
| Option 1: Progressively Update Client Services and Visits           | .13 |
| Option 2: Attach Forms to Care Plan                                 | .16 |
| Option 3: Request Automated Form Attachment through Alaya Connector | .17 |

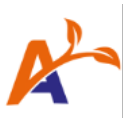

## Copyright © 2023 AlayaCare Inc. All rights reserved.

This document and any other technical documentation that is made available by AlayaCare is the copyrighted work of Alaya Care Inc., a Canadian corporation (dba "AlayaCare").

Information contained in this document is subject to change without notice and does not represent a commitment on the part of AlayaCare, unless such commitment is set out in a written agreement by AlayaCare and its customer or partner, in which case the terms of such written agreement shall govern this document. AlayaCare has made all reasonable efforts to ensure the accuracy and completeness of the information in this document and accepts no liability nor responsibility for errors or omissions contained in this document.

No part of this document or other AlayaCare guides, manuals or other information may be reproduced or transmitted in any form or by any means, electronic or mechanical, including photocopying, recording, or information storage and retrieval systems, for any purpose other than the purchaser's personal use, without the prior written consent of AlayaCare.

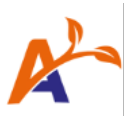

## Feature overview

Mandatory Forms is a feature that complements an agency's core visit completion workflow, addressing the requirement for forms at the upstream of the visit verification process. Simply put, Mandatory Forms lets agencies mandate that a specific form must be completed for a specific service.

Main benefits of this feature include:

- Helps agencies configure forms as "Required" or "Other", at the patient service, visit, or care plan intervention level
- Helps care managers clearly identify mandatory care plan interventions
- Eliminates compliance risks with more timely mandatory form submission, and less administrative follow-ups
- Guides care workers in real-time to submit Mandatory Forms
- Validation mechanism which ensures that all forms required are submitted and completed prior to the care worker clocking out of a visit
- Offers greater visibility to each patient's care plan, therefore offering better control over necessary forms which leads to better care
- Ability to individually or bulk override the need to submit a required form on a visit using a comment, which is similar to our current behaviour for care plan interventions on visits
- Permissions for certain tasks associated to the use of Mandatory Forms can be assigned to the appropriate roles at the agency

Please note that as we continue to offer improvements to this feature, this user guide may be updated from time to time.

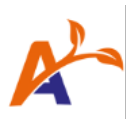

# Configuring Mandatory Forms on a Service

## Getting Started

Please note that you must turn on the "Mandatory Forms" feature flag in your settings.

On the client service creation modal, use the "Forms – Required" multi-select to attach Mandatory Forms onto a visit. The form(s) will be brought over to their respective categories on visit creation for this service. For all other forms that do not require a submission for clock out, attach them as "Form – Other".

| C Search clien          | ts, employees, contacts |                |           |                        |                                                    |   |                                              |   | AlaysCare Health          | 11.28 AM America/Toro | nto 🗸  | Switch to AlayaCare He  | althy ~  | RC 🖂         |
|-------------------------|-------------------------|----------------|-----------|------------------------|----------------------------------------------------|---|----------------------------------------------|---|---------------------------|-----------------------|--------|-------------------------|----------|--------------|
| A Services              |                         |                |           |                        | Edit Service                                       |   | >                                            | < |                           |                       |        |                         |          |              |
| √ Active ⊙              |                         |                |           |                        | Service Details                                    |   | Visit Details                                |   |                           |                       |        |                         |          |              |
| Client 0                | Service 0               | Alayacare Id a | Budget ID | Episode # 0 Department | Service Name *                                     |   | Activity Codes                               |   | tus Status Effective Date | Workflow              | BRN    | Service Priority Rating | 0 Req. 1 |              |
| Gemma Ryan              | Nursing                 | AC000000010    |           |                        | Nursing Start Date Projected End Date              | 0 | + Form - Required                            |   | ive 06-15-2016            | Needs Coordination J  | 777007 |                         | 02-14-:  | Edit Service |
| Valerie Chow            | Narsing                 | AC000000013    |           |                        | 02-16-2018 02-24-2018                              | 0 | Form - Other                                 |   | ive 03-22-2023            | Needs Scheduling 🧳    |        |                         |          | Edit Service |
| Gayatri Uttle           | Nursing                 | AC000000016    |           |                        | Single source                                      | ~ | Wigana Lare Prov Sneet V2      Skills Needed |   | tve                       | 1                     |        |                         |          | Edit Service |
| Emer Conkle             | Community Health War    | AC000000022    |           |                        | MOHLTC<br>Funder filtered by service               | 0 | Service Instructions                         |   | ive                       | Needs Coordination    |        |                         |          | Edit Service |
| Entinhan Severance      | Nursing                 | AC00000028     |           |                        | Service Code * General Service Service             | 0 | Notes                                        |   | ive .                     | 1                     |        |                         |          | Edit Service |
| Hathor Kroeger          | Nursing                 | AC00000034     |           |                        | Primary Employee Gregory Petit                     |   |                                              | 8 | ive                       | Needs Coordination y  |        |                         |          | Edit Service |
| Loch Schantz            | Nursing                 | AC00000037     |           |                        | Add to Associated Employees                        |   |                                              |   | ive .                     | 1                     |        |                         |          | Edit Service |
| Eros Comstock           | ADS                     | AC000000043    |           |                        | Client Referral Source test client referral source | 0 |                                              |   | ive 04-03-2023            | 1                     |        |                         |          | Edit Service |
| Share Restroe           | Nursing                 | AC000000046    |           |                        | Client Referred By test referral                   | 0 |                                              |   | ive                       | 1                     |        |                         |          | Edit Service |
| Japera Hickle           | Nursing                 | AC000000049    |           |                        | Peanuts                                            | ~ |                                              |   | ive .                     | 1                     |        |                         |          | Edit Service |
| Viola Einnerty          | Nursing                 | AC000000055    |           |                        | Select an Option                                   | ~ |                                              |   | ive                       | 1                     |        |                         |          | Edit Service |
| Imgard Odum             | Nursing                 | AC000000061    |           |                        | Testing                                            |   |                                              |   | ive                       | 1                     |        |                         |          | Edit Service |
| Gautama <u>Deguzman</u> | Nursing                 | AC00000067     |           |                        | Form Context 1                                     |   |                                              |   | ive                       | 1                     |        |                         |          | Edit Service |
| Sal Almeida             | Foot Care               | AC000000070    |           |                        | Private Care Package Status                        |   |                                              |   | ive.                      | 1                     |        |                         |          | Edit Service |
| Renny Visser            | Nursing                 |                |           |                        | Select an Option                                   | ~ |                                              |   |                           | 1                     |        |                         |          | Edit Service |

Please note that each form can only exist in one of the available categories. Specifically, **a form cannot be both "Required" and "Other"**. All forms that were previously attached to the service *before Mandatory Forms went live* will fall under the "Forms – Other" category.

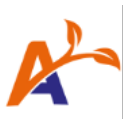

#### Configuring Mandatory Forms on Care Plan interventions

Forms attached via care plan interventions, service, and visit now all fall under the same forms list for the visit.

1. Define the default behaviour for form-linked interventions.

| $\leftarrow$ $\rightarrow$ C $\triangleq$ theforcemonkeys.dev.alayacare.ca/#/systemetry $\sim$ | m-settings/system                                                                            |                                                                            | Q         | ů 🖈 🍯           | 0    | * 0 |    | : |
|------------------------------------------------------------------------------------------------|----------------------------------------------------------------------------------------------|----------------------------------------------------------------------------|-----------|-----------------|------|-----|----|---|
|                                                                                                |                                                                                              | AlayaCare Healthy 11:50 AM America/Toronto                                 | Switch to | AlayaCare Healt | ny ~ | RC  |    |   |
| C2<br>Datibard                                                                                 | Default Comment For Service Tasks Not<br>Completed On Clock-Out                              |                                                                            |           |                 |      |     |    |   |
| ලි<br>Clients<br>දිදුදී<br>Employees                                                           | Ac Standard Form Template Header                                                             | Visit scheduled time<br>Visit clocked time<br>Visit adjusted/verified time |           |                 |      |     |    |   |
| مع<br>Accounting                                                                               | Default to Archiving Medication When<br>Discontinuing                                        | On                                                                         |           |                 |      |     | ~  |   |
| Schedules                                                                                      | Threshold For Marking Medication<br>Administrations As Early, Late Or Missed (In<br>Minutes) | 60                                                                         |           |                 |      |     |    |   |
| <b>O</b><br>Settings                                                                           | Default Vitals Unit                                                                          | Imperial                                                                   |           |                 |      |     | ~  |   |
|                                                                                                | Default Behavior of Forms On Care Plan<br>Interventions                                      | ✓ Optional<br>Required<br>Required when Intervention is required           |           |                 |      | SA  | VE |   |
|                                                                                                |                                                                                              |                                                                            |           |                 |      |     |    |   |

Then, select the appropriate default for form linked interventions for your agency:

- **Other** by default, all forms linked to visits via care plan interventions will fall under the "Other Forms" forms list.
- **Required** by default, all forms linked to visits via care plan interventions will fall under the "Mandatory Forms" forms list.
- Required when intervention is required by default, forms linked to visits via care plan
  interventions will follow the requirement setting of the intervention itself. I.e., when the
  individual intervention has the "Required for visit completion" setting enabled, the
  linked form will fall under the "Mandatory Forms" list for the visit. If the "Required for
  visit completion" setting on the intervention is disabled, then the linked form will fall
  under the "Other forms" list for the visit.

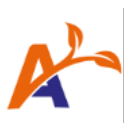

2. Configure patient care plan interventions.

| Klaya                                                                           | Care Q Search clients, e                                                                                                    | mployees, contacts                                                      | Add ADLs                                                                                                    |                                                                            |                                                                    |            |                        | ×    | Switch to A | layaCare Heal | thy 🗸 🖡  | <b>\C</b> ⊠ ( | ÷ |
|---------------------------------------------------------------------------------|----------------------------------------------------------------------------------------------------|-------------------------------------------------------------------------|----------------------------------------------------------------------------------------------------|----------------------------------------------------------------------------|--------------------------------------------------------------------|------------|------------------------|------|-------------|---------------|----------|---------------|---|
| Kristyad<br>Custoser<br>Citores<br>Citores<br>Kresering<br>Extendes<br>Extendes | Care Care And Care And Care An | ry America Plassas<br>Scheduling Care<br>Status C<br>Diagnoses<br>Goals | Add AbLs Summary Name* Perform fails risk assessment Description  Type * Noto Set Department Description  Department Description  Department Description  Catel  Catel Catel  Catel  Catel  Catel  Catel  Catel  Catel  Catel  Catel  Catel Catel Catel  Catel Catel Catel Catel Catel Cat | Tag(s)  Tag(s)  Eservice(s)  URL URL V V when Intervention in Regulard for | Frequency<br>Start Date *<br>MM-DD-YYY<br>Prequency Typ<br>Not Set | r<br>***** | End Date<br>MM-DD-YYYY |      |             | () Copy       | tty Care | RC 20 (<br>   |   |
|                                                                                 |                                                                                                    |                                                                         |                                                                                                    |                                                                            |                                                                    |            | Cancel                 | Save |             |               |          |               |   |

In the above example, the default setting for form linked interventions is set as "Required when intervention is required for visit completion". Since the "Required for visit completion" setting for the intervention is unchecked, this "Falls assessment" form will fall under the "Other forms" list on a visit.

| AlayaC                             | Care Q Search clients, er          | mployees, contacts | Add ADLs                      |            |    |                  |   |            | ×    | Switch to AlayaCare | Healthy V RC 🖂 [->       |
|------------------------------------|------------------------------------|--------------------|-------------------------------|------------|----|------------------|---|------------|------|---------------------|--------------------------|
| <b>R</b>                           | Gemma Ryan<br>A health care agency | y, America/Nassau  | Summary<br>Name *             |            |    | Frequency        |   | End Date   |      |                     | AlayaCare ID: AC00000008 |
| $\boldsymbol{\boldsymbol{\omega}}$ | Overview Client Info               | Scheduling Care I  | Perform falls risk assessment |            | Θ  | MM-DD-YYYY       | 曲 | MM-DD-YYYY | 曲    |                     |                          |
| Dashboard                          |                                    |                    | Description                   |            |    | Francisco Tomo * |   |            |      |                     |                          |
|                                    | Assessments                        | Status             |                               |            |    | Frequency Type * |   |            |      | 🖶 🔳 Archive 📗 Cog   | oy 🖉 Edit 🕞 Publish      |
| 오<br>Clients                       | Services                           |                    |                               |            |    | Not set          | ~ |            |      |                     | From 02-01-2023          |
| 63                                 | Care Plans                         |                    | Type *                        | Tag(s)     | 11 |                  |   |            |      |                     |                          |
| ି ପ୍ରି<br>Employees                | Client Forms                       | Diagnoses          | Not Set ~                     | +          |    |                  |   |            |      |                     | Bulk actions             |
| ĸ                                  | Document<br>Approvals              | g                  | Related Goal (s)              |            |    |                  |   |            |      |                     |                          |
| Accounting                         | Associated<br>Employees            | Goals              | Department                    | Service(s) |    |                  |   |            |      |                     | Bulk actions +           |
| Schedules                          | Blocked Employees                  |                    | Not Set                       | +          |    |                  |   |            |      |                     |                          |
|                                    | Required Care Skills               | _                  | Capture Time Spent on ADLs    | ~          |    |                  |   |            |      |                     |                          |
| <b>O</b><br>Settings               | Care Provider Notes                |                    | Include in 485                |            |    |                  | ] |            |      |                     |                          |
| Gettings                           | Vitals Configuration               |                    | External Link                 |            |    |                  |   |            |      |                     |                          |
|                                    |                                    |                    | Label                         | URL        |    |                  |   |            |      |                     |                          |
|                                    | Attachments                        |                    |                               |            |    |                  |   |            |      |                     |                          |
|                                    |                                    |                    | Link to AlayaCare Module      |            |    |                  |   |            |      |                     |                          |
|                                    |                                    |                    | Form V                        |            |    |                  |   |            |      |                     |                          |
|                                    |                                    |                    | Specify Form *                |            |    |                  | • |            |      |                     |                          |
|                                    |                                    |                    | Falls assessment              |            | ٢  |                  |   |            |      |                     |                          |
|                                    |                                    |                    | Form Requirements *           |            |    |                  |   |            |      |                     |                          |
|                                    |                                    |                    | Required                      |            | ~  |                  |   |            |      |                     |                          |
|                                    |                                    |                    |                               |            |    |                  |   |            |      |                     |                          |
|                                    |                                    |                    |                               |            |    |                  |   |            |      |                     |                          |
|                                    |                                    |                    |                               |            |    |                  |   | Cancel     | Save |                     |                          |

If necessary, the default form requirement behaviour can be overridden per intervention. In the example shown above, the "Falls assessment" form can be modified to "Required", so that this form can fall under the "Mandatory Forms" list, even if the intervention is not required for visit completion.

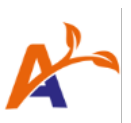

## Create a Visit

| KlayaC                      | are Search clients, employees, contacts     | New Client Visit           |                            |                                             | ×                   | Switch to Alay                                                                                                    | raCare Healthy → RC ⊠ [→         |
|-----------------------------|---------------------------------------------|----------------------------|----------------------------|---------------------------------------------|---------------------|----------------------------------------------------------------------------------------------------|----------------------------------|
| 2                           | Phone (Business Cell):                      |                            |                            |                                             |                     | rd Total                                                                                                    | 1                                |
|                             | Phone (Personal Cell):                      |                            |                            |                                             |                     | 20.001                                                                                                    | h                                |
| $\square$                   | Email:<br>Address:                          | Visit Details              |                            | Scheduling                                  |                     | 8.00 b                                                                                                    |                                  |
| Dashboard                   |                                             | Client *                   |                            | Start Time *                                | End Time *          | 0.0011                                                                                                    |                                  |
| _                           |                                             | Gemma Ryan                 |                            | 02-22-2023 02.14 PM                         | 02-22-2023 03.14 PM |                                                                                                    |                                  |
| [요]<br>Clients              | 60 min 🗸 🛛 Week 🗸                           | Client Services *          |                            | Use Service Duration (60 min) and Care      | time (60 min)       | 🖨 Print                                                                                                    | + Add Visit(s) 😩 Care Team       |
|                             | Mon 02-20                                   | Nursing                    | Chosen                     | Break (in Minutes)                          |                     | 02-25                                                                                                    | Sun 02-26                        |
| <sup>2</sup> 2 <sup>2</sup> | all-day                                     | PSW                        | () Choose                  | 0                                           |                     |                                                                                                    |                                  |
| Employees                   | 12:00 AM Jasmine Cranchuk General Service   | Physio SOC                 | () Choose                  | Create as a recurrence                      |                     | Jeneral Service                                                                                                    | Jasmine Cranchuk General Service |
| $\bowtie$                   | 01:00 AM<br>02:00 AM                        | РТ                         | () Choose                  |                                             |                     |                                                                                                    |                                  |
| Accounting                  | 03:00 AM                                    | Infusion                   | ( Choose                   | Interventions                               |                     |                                                                                                    |                                  |
| ra I                        | 04:00 AM<br>05:00 AM                        |                            |                            |                                             |                     |                                                                                                    |                                  |
| Schedules                   | 06:00 AM Kathy Robles SC5                   | Service Code *             |                            | -                                           |                     |                                                                                                    | Kathy Robles SC5                 |
| ~                           | 07:00 AM<br>08:00 AM                        | General Service            |                            | There are no matching Interventions for the | e selected period.  |                                                                                                    |                                  |
| (c)>                        | 09:00 AM                                    | Assign to Facility         |                            |                                             |                     | and the second second se |                                  |
| Settings                    | 10:00 AM                                    | Type to assign facility    | 🕅 Find Facility            |                                             |                     |                                                                                                    |                                  |
|                             | 12:00 PM                                    | Assign to Employee         |                            |                                             |                     |                                                                                                    |                                  |
|                             | 01:00 PM                                    | Gregory Petit              | 🚢 Find Employee            |                                             |                     |                                                                                                    |                                  |
|                             | 03:00 PM Lesieanne Blakeley General Service |                            |                            |                                             |                     |                                                                                                    |                                  |
|                             | 04:00 PM Gregory Petit General Service      | Activity Code              | Optional Forms             |                                             |                     |                                                                                                    |                                  |
|                             | 05:00 PM                                    | Type to add activity codes | Type to add forms          |                                             |                     |                                                                                                    |                                  |
|                             | 07:00 PM                                    |                            | Wound Care Flow Sheet v2 × |                                             |                     |                                                                                                    |                                  |
|                             | 09:00 PM                                    | Skills                     | Required Forms             |                                             |                     |                                                                                                    |                                  |
|                             | 10:00 PM                                    | Type to add skills         | Type to add forms          |                                             |                     |                                                                                                    |                                  |
|                             | 1.00 PW                                     | Nursing Licenses ×         | Systems Assessment ×       |                                             |                     |                                                                                                    |                                  |
|                             |                                             | Service Instructions       |                            |                                             |                     |                                                                                                    |                                  |
|                             |                                             |                            |                            |                                             |                     |                                                                                                    |                                  |
|                             |                                             | Tage                       |                            |                                             |                     |                                                                                                    |                                  |
|                             |                                             | +                          |                            |                                             |                     |                                                                                                    |                                  |
|                             |                                             |                            |                            |                                             |                     |                                                                                                    |                                  |
|                             |                                             |                            |                            |                                             |                     |                                                                                                    |                                  |
|                             |                                             |                            |                            |                                             | Cancel OK           |                                                                                                    |                                  |
|                             |                                             |                            |                            |                                             |                     |                                                                                                    |                                  |

Other and Mandatory Forms can also be modified per visit.

# Clock into a Visit

| dit Visit                         |                  |            |                 | ×         |
|-----------------------------------|------------------|------------|-----------------|-----------|
| 1 Information                     | Interventions    | + Add Form | IS 0/2          | + Add     |
| 🖉 Edit                            | 0/0              |            |                 |           |
| <b>⊄</b> Offer                    | No data found.   | Requir     | red * Optional  |           |
| Æ Service Tasks                   |                  | System     | is Assessment * | Fill in V |
| Stransportation                   | Visit Signature  |            |                 |           |
| 🛱 View Notes                      | Client Signature |            |                 |           |
| <ul> <li>Time Approval</li> </ul> |                  | Goals      | 5 0/0           |           |
| Ø Premiums                        |                  | No data t  | found.          |           |
| Invoice Labels                    |                  |            |                 |           |
| Accounting                        |                  |            |                 |           |

|                                                               |                  |                         | K           |
|---------------------------------------------------------------|------------------|-------------------------|-------------|
| Edit Visit                                                    |                  |                         | ×           |
| Information     Edit                                          | Interventions    | + Add Forms 0/2         | + Add       |
| ✔ Offer                                                       | No data found.   | Required * Optional     |             |
| <ul> <li>Æ Service Tasks</li> <li>A Transportation</li> </ul> | Visit Signature  | Wound Care Flow Sheet v | 2 Fill in V |
| <ul> <li>□ View Notes</li> <li>✓ Time Approval</li> </ul>     | Client Signature | Goals 0/0               |             |
| 2 Premiums                                                    |                  | No data found.          |             |
| <ul> <li>Invoice Labels</li> <li>Accounting</li> </ul>        |                  |                         |             |

Forms are now sorted under the "Required" and "Other" categories. Click on each tab to toggle between the form lists.

| edit Visit           | Service                                                                         | Tasks Incomplete                                                                                      | ×                      | ×                                   | AlayaCare I | Error ×<br>Failed to clock out of 1 visit(s). Fill in or override<br>required forms to clock out of the visit. |
|----------------------|---------------------------------------------------------------------------------|----------------------------------------------------------------------------------------------------|------------------------|-------------------------------------|-------------|----------------------------------------------------------------------------------------------------|
| Information     Edit | (i) At<br>nor                                                                   | least one of your mandatory service tasks is i<br>d is missing a comment. Would you like to cor<br>w? | ncomplete<br>nplete it | S Hold 🕞 Copy 🕓 Clock Out           | 0           | + Add Visit(e)                                                                                                 |
| 문 Service Tasks      |                                                                                 | Cancel Complete S                                                                                     | ervice Tasks           | Sandrine Fortin-Charron     PO test |             |                                                                                                    |
| 00 View Notes        | Cancelled                                                                       |                                                                                                    | PED                    |                                     |             |                                                                                                    |
| ✓ Time Approval      | Activity<br>Codes                                                               | 01 - Assessment                                                                                       | Hours<br>Bill Code     | 1.6667HR                            |             |                                                                                                    |
| 0 Premiums           | On Hold<br>Status                                                               |                                                                                                    | Pay Code Overtime      | Scenario 6                          |             |                                                                                                    |
| 0 Invoice Labels     | Reason<br>Date                                                                  | 02-22-2023                                                                                            |                        | View revisions                      |             |                                                                                                    |
| ut Accounting        | Time<br>Break<br>Master<br>Funding<br>Units Used<br>Funding<br>Locked<br>Closed | 04:10 PM - 05:50 PM<br>-<br>Not Funded<br>No                                                          |                        |                                     |             |                                                                                                    |
|                      |                                                                                 | 03:36 PM -                                                                                            | (Open Shift)           |                                     |             |                                                                                                    |
|                      |                                                                                 |                                                                                                    |                        |                                     |             |                                                                                                    |

| dit Visit                         |                  | ×                                                  |
|-----------------------------------|------------------|----------------------------------------------------|
| Information                       | Interventions    | + Add Forms 0/2 + Add                              |
| 🖉 Edit                            | 0/0              |                                                    |
| E Service Tasks                   | No data found.   | Required * Optional                                |
| A Transportation                  |                  | Forms below need to be filled in for this visit,   |
| D View Notes                      | Visit Signature  |                                                    |
| <ul> <li>Time Approval</li> </ul> | Client Signature | Systems Assessment * Fill in V                     |
| Premiums                          |                  | ▲ Filling in this form is required for this visit. |
| Invoice Labels                    |                  |                                                    |
| Accounting                        |                  | Goals 0/0                                          |
|                                   |                  | No data found                                      |

Mandatory Forms must be submitted for a care worker to successfully clock out. If the user has permission to override the required form with a comment, they will be able to clock out, once all Mandatory Forms have been submitted, or overridden.

Note that if the user has the permission to edit the forms on the visit (Settings> Roles and Permissions> Accounting folder> "Edit Report Templates"), they can also define which forms are required even if they do not have the ability to override the form with a comment. Please review each of these permissions carefully.

| Information                       | Interventions    | + Add | Forms 1/2            | + Add                  |
|-----------------------------------|------------------|-------|----------------------|------------------------|
| 2 Edit                            | 0/0              |       |                      |                        |
| 📢 Offer                           | No data found.   |       | Required * Optional  |                        |
| 爰 Service Tasks                   |                  |       | Systems Assessment * | Fill in                |
| Transportation                    | Visit Signature  |       | DRAFT                | View Definition        |
| ා View Notes                      | Client Signature |       |                      | Override With a Commen |
| <ul> <li>Time Approval</li> </ul> |                  |       | Goals 0/0            |                        |
| Premiums                          |                  |       | No data found.       | bles S                 |
| 2 Invoice Labels                  |                  |       |                      |                        |

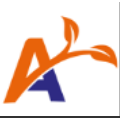

| Edit Visit                                            | Override Required Form                                                                                                    | ×                             | Alayacare Heatiny 0249 PM | Cancellee   |
|-------------------------------------------------------|----------------------------------------------------------------------------------------------------|-------------------------------|---------------------------|-------------|
| f Information                                         | Are you sure you want to override this request of the filled to the filled to be filled to be filled to | uired form?<br>o clock out /2 | + Add                     |             |
|                                                       | Override Reason<br>Patient refused service today.                                                                                                    | Optional                      |                           | Sat         |
| E Service Tasks                                       |                                                                                                    | ssment *                      | Fill in 🗸                 | Cranchuk Gr |
| <ul> <li>View Notes</li> <li>Time Approval</li> </ul> | c                                                                                                    | Cancel Save                   |                           |             |
| Premiums                                              |                                                                                                    | No data found.                |                           | bles SC5    |
| C Invoice Labels                                      |                                                                                                    |                               |                           |             |
|                                                       |                                                                                                    |                               |                           | 4           |

| Edit Visit                                                                    |                                              |                                                                                                    | ×            |
|-------------------------------------------------------------------------------|----------------------------------------------|----------------------------------------------------------------------------------------------------|--------------|
| Information  Edit  Offer                                                      | Interventions + Add<br>0/0<br>No data found. | Forms 1/2<br>Required * Optional                                                                    | + Add        |
| <ul> <li>Service Tasks</li> <li>Transportation</li> <li>View Notes</li> </ul> | Visit Signature 0/1 Client Signature         | Systems Assessment * DRAFT OVERRIDDEN 2023-02-22 14:49, Administrator Patient refused service today | Fill in \vee |
| <ul> <li>Time Approval</li> <li>Premiums</li> <li>Invoice Labels</li> </ul>   |                                              | Goals 0/0<br>No data found.                                                                         |              |
| II Accounting                                                                 |                                              |                                                                                                    |              |

Permission (ACL) required can be found by going to Settings> Roles and Permissions> Clinical folder> "Override Mandatory Forms on visits with a comment".

| dit Visit                         |                                  | :                                             |
|-----------------------------------|----------------------------------|-----------------------------------------------|
| Information                       | Interventions Edit all completed | Forms 0/2                                     |
| C Edit                            | 0/0                              |                                               |
| 📢 Offer                           | No data found.                   | Required * Optional                           |
| ₩ Service Tasks                   |                                  | Systems Assessment *                          |
| A Transportation                  | Visit Signature                  | OVERRIDDEN 2023-02-21 16:16,<br>Administrator |
| D View Notes                      | Client Signature *               | Please verify: comment added automatically.   |
| <ul> <li>Time Approval</li> </ul> |                                  |                                               |
| Premiums                          |                                  | Goals 0/0                                     |
| Invoice Labels                    |                                  | No data found.                                |

If the user has the necessary permission (ACL) enabled, an automatic comment can be applied to all incomplete Mandatory Forms by clocking out of the visit. This can be checked off by navigating to Settings> Roles and Permissions> Clinical folder> "Clock out of a visit without completing all required service tasks".

| ventage v                  |
|----------------------------|
| ~]                         |
| • · · · ]                  |
| siotherapy                 |
|                            |
|                            |
| sit scheduled time         |
| sit clocked time           |
| sit adjusted/verified time |
| ~                          |
|                            |
|                            |
| erial                      |
| erial ~                    |
|                            |

You may now configure the automatic comment as needed.

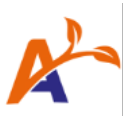

# Transition to Mandatory Forms

As mentioned earlier, when Mandatory Forms is enabled in your live environment, any forms that were previously attached to client services and visits will move to the "Other" forms category.

To implement Mandatory Forms, consider the following three options.

#### **Option 1: Progressively Update Client Services and Visits**

If your agency is already attaching forms at the client service and visit level, the relevant forms for all existing services can be moved from "Other" to "Required" progressively. These updates can happen during routine updates to the client service, for example, during a 60-day recertification.

• For net new services and visits, attach the relevant forms to the "Required" form category.

| Edit Service         |                    |             | >                              | × |
|----------------------|--------------------|-------------|--------------------------------|---|
| Service Details      |                    |             | Visit Details                  |   |
| Service Code*        |                    |             | Activity Codes                 |   |
| General Service      |                    | Q           | +                              |   |
| Service Name *       |                    |             | Form - Required                |   |
| Private Duty Nursing |                    | ٥           | Acknowledgment of Services (8) |   |
| Start Date           | Projected End Date |             | Form - Other                   |   |
| 02-16-2018           | 02-24-2018         | <b>İİ O</b> | + Client Incident Report ⊗     |   |
| Primary Employee     |                    |             | Skills Needed                  |   |
| Gregory Petit        | 🕄 😤 Find Employe   | e           | + Nursing Licenses ③           |   |

• To update services, follow these steps in the Edit Services dialog and save your changes.

| dit Service          |          |                    |     |                                               |
|----------------------|----------|--------------------|-----|-----------------------------------------------|
| Service Details      |          |                    |     | Visit Details                                 |
| Service Code*        |          |                    |     | Activity Codes                                |
| General Service      |          |                    | Q   | +                                             |
| Service Name *       |          |                    |     | Form - Required                               |
| Private Duty Nursing |          |                    | 0   | +                                             |
| Start Date           |          | Projected End Date |     | Form - Other                                  |
| 02-16-2018           | ⊞ 0      | 02-24-2018         | ⊞ છ | + Skilled Nursing Assessment                  |
| Primary Employee     |          |                    |     | Skills Needed                                 |
| Gregory Petit        | 0        | Sind Employee      |     | + Nursing Licenses   Remove the form from the |
| Add to Associated En | nplovees |                    |     | Service Instructions "other" category first   |

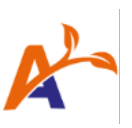

| dit Service          |             |                    |             |                             | ×                                |
|----------------------|-------------|--------------------|-------------|-----------------------------|----------------------------------|
| Service Details      |             |                    |             | Visit Details               |                                  |
| Service Code*        |             |                    |             | Activity Codes              |                                  |
| General Service      |             |                    | Q           | + Cli                       | ck on the + and start typing     |
| Service Name *       |             |                    |             | Form - Required to sea      | arch for the form to be attached |
| Private Duty Nursing |             |                    | 8           | +                           |                                  |
| Start Date           |             | Projected End Date |             | skilled nursing assess      |                                  |
| 02-16-2018           | <b>İİ O</b> | 02-24-2018         | <b>İİ O</b> | Skilled Nursing Assessment  |                                  |
| Primary Employee     |             |                    |             | Skills Needed               |                                  |
| Gregory Petit        | 0           | 🚢 Find Employee    |             | + Nursing Licenses ⊗        |                                  |
| Edit Service         |             |                    |             | Visit Dotails               | ×                                |
|                      |             |                    |             |                             |                                  |
| General Service      |             |                    | Q           | Activity Codes              |                                  |
| Service Neme *       |             |                    |             | Form - Required             |                                  |
| Private Duty Nursing |             |                    | O           | + Skilled Nursing Assessmen | t 🛞                              |
| Start Date           |             | Projected End Date |             | Form - Other                |                                  |
| 02-16-2018           | <b>İİ O</b> | 02-24-2018         | <b>İ</b> O  | +                           | Form is now attached             |
| Primary Employee     |             |                    |             | Skills Needed               | as a "Required" form             |
| Gregory Petit        | 0           | 😩 Find Employee    |             | + Nursing Licenses ⊗        |                                  |
|                      |             |                    |             | Service Instructions        |                                  |

• To update visits, follow these steps on the calendar and Edit Visit dialog, and save your changes.

| ntacts              | AlayaCare Healthy 0126 PM America/Toronto V AlayaCare Healthy V RC 🖂 [>                                                                                                    |
|---------------------|----------------------------------------------------------------------------------------------------|
|                     | Gemma Ryan - Private Duty Nursing #463848       X         J AlayaCare Healthy,America/Toronto       9         O B96 Eglinton Ave E       7         Toronto ON M4G 2L2       (647) 477-4174, 102         I 12:00 PM - 06:00 PM (Care time: 360 min)       0         D Jabu until September 10, 2023, 12:00 PM to 06:00 PM, Gregory Petit, Starting 08-24-2023 to 12:00 PM       2. click on 'More Details'         I Private Duty Nursing - General Service       9         This visit is not funded       1                                                                                                    |
| 1. click on the vis | More Details jm/- esco PM<br>(h m)<br>Gregory Petr General Service Gregory Petr General Service Cregory Petr General Service Cregory Cregory Petr General Service Cregory Cregory Petr General Service Cregory Cregory Petr General Service Cregory Cregory Petr General Service Cregory Cregory Petr General Service Cregory Cregory C |

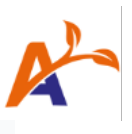

 $\times$ 

Edit Visit

| Information                       | Visit ID 463830 Details                  |                            | Scheduling                                                                       |                                |  |
|-----------------------------------|------------------------------------------|----------------------------|----------------------------------------------------------------------------------|--------------------------------|--|
| 2 Edit 1. Click the               | Client *                                 |                            | Start Time * End Time *                                                          |                                |  |
| edit tab                          | Gemma Ryan                               |                            | 08-24-2023 12:00 PM                                                              | 08-24-2023 06:00 PM            |  |
| R Offer                           | Client Services *                        |                            | Use Service Duration (                                                           | 60 min) and Care time (60 min) |  |
| E Service Tasks                   | Private Duty Nursing                     | Chosen                     | Break (in Minutes)                                                               |                                |  |
| Transportation                    | PSW                                      | Choose                     | 0                                                                                |                                |  |
| 1 View Notes                      | Physio SOC                               | Choose                     | Recurrence Setup                                                                 |                                |  |
| Time Approval                     | PT                                       | Choose                     | Frequency Type *                                                                 | Repeat Every *                 |  |
| Promiume                          | Infusion                                 | Choose                     | Daily                                                                            | 1 🖸 day(                       |  |
|                                   |                                          |                            | End Date                                                                         | <u>م</u>                       |  |
| Invoice Labels                    | Service Code *                           | fext                       | 09-10-2023                                                                       |                                |  |
| Accounting                        | General Service                          |                            | Fleview                                                                          |                                |  |
|                                   | Assign to Facility                       | Eind Facility              | Interventions                                                                    |                                |  |
|                                   |                                          |                            |                                                                                  |                                |  |
|                                   | Assign to Employee                       | Find Employee              |                                                                                  |                                |  |
|                                   | Activity Code                            | Paguirad Forme             | Nursing                                                                          |                                |  |
|                                   | Type to add activity cor                 | Type to add forms          | 2 form test                                                                      |                                |  |
|                                   | Type to did dotting bot                  | Type to dud territo        |                                                                                  |                                |  |
|                                   | Skills                                   | Other Forms                |                                                                                  |                                |  |
|                                   | Type to add skills                       | Type to add forms          |                                                                                  |                                |  |
| 2 Edit                            | Client *                                 |                            | Start Time * End                                                                 | 1 Time *                       |  |
| -1 -11                            | Gemma Ryan                               |                            | 08-24-2023 12:00 PtØ 0                                                           | 8-24-2023 06:00 PM             |  |
| To Consider Table                 | Client Services *                        |                            | Use Service Duration (60 min) ar                                                 | nd Care time (60 min)          |  |
| E Service Tasks                   | Private Duty Nursing                     | Chosen                     | Break (in Minutes)                                                               |                                |  |
| be iransportation                 | PSW                                      | (Choose                    | 0                                                                                |                                |  |
| D View Notes                      | Physio SOC                               | Choose                     | Recurrence Setup                                                                 | neat Every *                   |  |
| <ul> <li>Time Approval</li> </ul> | PT                                       | Choose                     | Daily v 1                                                                        | aay(s)                         |  |
| Ø Premiums                        |                                          |                            | End Date                                                                         |                                |  |
| Invoice Labels                    | Service Code *                           |                            | Preview                                                                          |                                |  |
| Accounting                        | Assign to Facility                       |                            |                                                                                  |                                |  |
|                                   | Type to assign facility                  | Facility                   | Interventions                                                                    |                                |  |
|                                   | Assign to Employee                       |                            |                                                                                  |                                |  |
|                                   | Gregory Petit                            | Employee                   | Nursing                                                                          |                                |  |
|                                   | Activity Code                            | Required Forms             | Medication review form test                                                      |                                |  |
|                                   | Type to add activity cor                 | Skilled Number             | Turne to account and a st                                                        |                                |  |
|                                   | Skills                                   | Skilled Nursing Assessment | <ul> <li>type to search and selection</li> <li>the form in 'Required'</li> </ul> | 801                            |  |
|                                   | Type to add skills<br>Nursing Licenses × | Type to add forms          |                                                                                  |                                |  |
|                                   |                                          |                            |                                                                                  |                                |  |
|                                   | Service Instructions                     |                            |                                                                                  |                                |  |
|                                   | Service Instructions                     |                            | Click 'Update Vis                                                                | sit' to save changes           |  |
|                                   | Service Instructions                     |                            | Click 'Update Vis                                                                | sit' to save changes           |  |

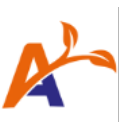

| -                                 | VISILID 403830 Details Scheduling                              |                                 |
|-----------------------------------|----------------------------------------------------------------|---------------------------------|
| 🖉 Edit                            |                                                                | End Time *                      |
| ■1 Offer                          | Confirmation                                                   | 08-24-2023 06:00 PM             |
|                                   |                                                                | (60 min) and Care time (60 min) |
| Æ Service Tasks                   | O You are editing a visit that is part of a service recurrence |                                 |
| A Transportation                  |                                                                |                                 |
| View Notes                        | Please select one of the following actions:                    |                                 |
|                                   |                                                                | Penest Every *                  |
| <ul> <li>Time Approval</li> </ul> | Edit all future visits                                         |                                 |
| Ø Premiums                        | <ul> <li>Edit all future unmodified visits</li> </ul>          |                                 |
| Invoice Labels                    | Cancel Confirm                                                 | 0                               |
| Accounting                        |                                                                |                                 |
|                                   | Assign to Facility                                             |                                 |
|                                   | Type to assign facility Interventions                          | 'Edit all future visits'        |
|                                   | Assign to Employee                                             |                                 |
|                                   | Gregory Petit                                                  |                                 |

• On the mobile app, only forms listed as "Required" on a visit will be tagged with the "Required" label. All other forms will appear as they did prior to this feature enablement.

| 748.00.00 •• 📀 •• 9.5.4.60.0                                  |
|---------------------------------------------------------------|
| ← Aaron Branson G I                                           |
| NOT USE - 32772 SERVICE TASKS FORM HISTORY                    |
| Client Tasks O >                                              |
| Forms 20                                                      |
| Client Incident Report<br>Not submitted yet                   |
| Pequired* Falls assessment Submitted on Mar 6, 2023 7:47 PM   |
| Required* Systems Assessment Submitted on Mar 6, 2023 7:46 PM |
| Interventions 👘                                               |
| Personal Care                                                 |
| Perform falls risk assessment *                               |
| 8                                                             |
| I this visit                                                  |
| Visit Signature                                               |

### Option 2: Attach Forms to Care Plan

With Mandatory Forms, forms that are attached through care plan interventions will now appear under the forms section of the service tasks list. The linked forms will appear as either "Required" or "Other."

Define the default behaviour for forms linked to interventions in **System Settings > Care Documentation**. The default behaviour you select here will then apply to both existing and new forms linked to care plan interventions and can be modified per intervention, if needed.

Choose from these default behaviours as appropriate for your agency:

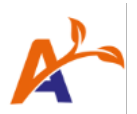

- **Optional**: By default, all forms linked to visits through care plan interventions will fall under the "Optional Forms" forms list.
- **Required**: By default, all forms linked to visits through care plan interventions will fall under the "Required Forms" forms list.
- **Required when intervention is required**: By default, all forms linked to visits through care plan interventions will follow the requirement setting of the intervention itself.
  - If the individual intervention has the "Required for visit completion" setting enabled, the linked form will fall under the "Required Forms" list for the visit.
  - If the "Required for visit completion" setting on the intervention is inactive, then the linked form will fall under the "Optional Forms" list for the visit.

| re Q Search clients, employees, contacts |                                                                                              | AlayaCare Healthy 0326 PM America/Toronto V AlayaCare Healthy V      | RC ⊠ [→ |
|------------------------------------------|----------------------------------------------------------------------------------------------|----------------------------------------------------------------------|---------|
|                                          | Time Tracking On Care Plan Interventions                                                     | Off                                                                  | ~       |
|                                          | Client's Phone Number Printed In Care Plan<br>Documents                                      | Main                                                                 | ~       |
|                                          | Goal Type Used to Populate Goals Into APRs                                                   | Physiotherapy                                                        | ~       |
|                                          | Default Comment For Service Tasks Not<br>Completed On Clock-Out                              |                                                                      |         |
|                                          | Oasis Exports For Shp                                                                        | Off                                                                  | ~       |
|                                          | Ac Standard Form Template Header                                                             | Visit scheduled time Visit clocked time Visit adjusted/verified time |         |
|                                          | Default to Archiving Medication When<br>Discontinuing                                        | On                                                                   | ~       |
|                                          | Threshold For Marking Medication<br>Administrations As Early, Late Or Missed (In<br>Minutes) | 60                                                                   |         |
|                                          | Default Vitals Unit                                                                          | Imperial                                                             | ~       |
|                                          | Default Behavior of Forms On Care Plan<br>Interventions                                      | ✓ Optional<br>Required<br>Required when Intervention is required     | VE      |

### Option 3: Request Automated Form Attachment through Alaya Connector

Using our Alaya Connector tool, you can request a complex rule that automates the attachment of forms to services and visits. We have customers successfully leveraging automated daily form attachments to services and visits dependent on the client service name, diagnosis, etc.

Please reach out to your AlayaCare representative for assistance.